# 

## **ERP Web Contabilidade** Rotina de Lançamentos Contábeis

**ABR 2024** 

| F        | RD I        | Noh         | Cont        | ahili | dado        | - Pr        | ntine      | de l | lanc        | ame | ntoe | Con | táho | ie |  |  |  |     |  |
|----------|-------------|-------------|-------------|-------|-------------|-------------|------------|------|-------------|-----|------|-----|------|----|--|--|--|-----|--|
| 1        |             |             | Com         | abiii | uuuu        |             |            | uci  | Lanç        | ame | 1105 | Con | tabe | 15 |  |  |  |     |  |
| ,        |             |             |             |       |             |             |            |      |             |     |      |     |      |    |  |  |  |     |  |
|          | nc          | lic         | e           |       |             |             |            |      |             |     |      |     |      |    |  |  |  |     |  |
|          |             |             |             |       |             |             |            |      |             |     |      |     |      |    |  |  |  | •   |  |
| <u>(</u> | <u>)bje</u> | tivo        |             |       |             |             |            |      |             |     |      |     |      |    |  |  |  | 3   |  |
| E        | Rotir       | <u>na d</u> | <u>e La</u> | inça  | mer         | <u>ntos</u> | Cor        | ntáb | <u>peis</u> |     |      |     |      |    |  |  |  | - 4 |  |
| L        | and         | cam         | entc        | o Ma  | nua         | Ľ.          |            |      |             |     |      |     |      |    |  |  |  | 9   |  |
|          |             | ~           |             | *     |             | -           |            |      |             |     |      |     |      |    |  |  |  |     |  |
| <u> </u> | <u>\dıç</u> | <u>ao (</u> | <u>de C</u> | entr  | <u>o de</u> | Cu          | <u>sto</u> |      |             |     |      |     |      |    |  |  |  | 12  |  |
|          |             |             |             |       |             |             |            |      |             |     |      |     |      |    |  |  |  |     |  |
|          |             |             |             |       |             |             |            |      |             |     |      |     |      |    |  |  |  |     |  |
|          |             |             |             |       |             |             |            |      |             |     |      |     |      |    |  |  |  |     |  |
|          |             |             |             |       |             |             |            |      |             |     |      |     |      |    |  |  |  |     |  |
|          |             |             |             |       |             |             |            |      |             |     |      |     |      |    |  |  |  |     |  |
|          |             |             |             |       |             |             |            |      |             |     |      |     |      |    |  |  |  |     |  |
|          |             |             |             |       |             |             |            |      |             |     |      |     |      |    |  |  |  |     |  |
|          |             |             |             |       |             |             |            |      |             |     |      |     |      |    |  |  |  |     |  |
|          |             |             |             |       |             |             |            |      |             |     |      |     |      |    |  |  |  |     |  |
|          |             |             |             |       |             |             |            |      |             |     |      |     |      |    |  |  |  |     |  |
|          |             |             |             |       |             |             |            |      |             |     |      |     |      |    |  |  |  |     |  |
|          |             |             |             |       |             |             |            |      |             |     |      |     |      |    |  |  |  |     |  |
|          |             |             |             |       |             |             |            |      |             |     |      |     |      |    |  |  |  |     |  |
|          |             |             |             |       |             |             |            |      |             |     |      |     |      |    |  |  |  |     |  |
|          |             |             |             |       |             |             |            |      |             |     |      |     |      |    |  |  |  |     |  |
|          |             |             |             |       |             |             |            |      |             |     |      |     |      |    |  |  |  |     |  |
|          |             |             |             |       |             |             |            |      |             |     |      |     |      |    |  |  |  |     |  |
|          |             |             |             |       |             |             |            |      |             |     |      |     |      |    |  |  |  |     |  |
|          |             |             |             |       |             |             |            |      |             |     |      |     |      |    |  |  |  |     |  |
|          |             |             |             |       |             |             |            |      |             |     |      |     |      |    |  |  |  |     |  |
|          |             |             |             |       |             |             |            |      |             |     |      |     |      |    |  |  |  |     |  |
|          |             |             |             |       |             |             |            |      |             |     |      |     |      |    |  |  |  |     |  |

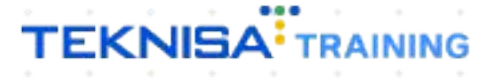

## Objetivo

Este manual tem por objetivo auxiliar com a rotina de lançamentos contábeis.

## **Rotina de Lançamentos Contábeis**

1. Selecione o menu superior (Imagem 1) no canto superior esquerdo.

| ecebimentos - Vencidos                 | Recebimentos em At         | berto Re | ecebimentos | - Baixados                  | Pagamentos - 1            | Vencidos                   | Pagamentos em Aber  | to | Pagamentos - I | Baixados (Dia)            |
|----------------------------------------|----------------------------|----------|-------------|-----------------------------|---------------------------|----------------------------|---------------------|----|----------------|---------------------------|
| <b>A</b> 290                           | ઈ 🖉 🕄                      | 0        | Ĩ           | 0                           | A                         | 539                        | ্রি 🖉               | 0  | <b>P</b>       | 0                         |
| Títulos a Receber<br>vencimento CNPJ/I | - Em Aberto<br>CPF Cliente |          | Parc.       | Valor Líq.                  | → Títulos a<br>Vencimento | a Pagar - Em A<br>CNPJ/CPF | berto<br>Fornecedor |    | Parc.          | Valor Líq.                |
|                                        |                            |          |             |                             |                           |                            |                     |    |                |                           |
| - ←<br>)ivisão de Receitas             | 1/0                        |          |             | $\rightarrow \rightarrow$ I | i← ←<br>Divisão de        | Despesas                   | 1/0                 |    |                | $\rightarrow \rightarrow$ |

Imagem 1 - Menu Superior

2. Na **barra de pesquisa** (Imagem 2) digite "Lançamentos Contábeis" e selecione o resultado correspondente.

| MARIANA RIBEIRO<br>21/09/2023<br>0001 - MATRIZ |   | Vencimento                                                      | : De 31/08/2023                                                                                      | até 21/09/2023                 |   | Access Control Atu | alizar Tradução 2.4       | ERP<br>20.1 ( DB Version - 7487 ) |
|------------------------------------------------|---|-----------------------------------------------------------------|----------------------------------------------------------------------------------------------------|--------------------------------|---|--------------------|---------------------------|-----------------------------------|
| 😧 Trocar Unidade                               | 0 | -                                                               |                                                                                                    |                                |   |                    |                           |                                   |
| lançamentos <u>cont</u> X                      |   | Pagamentos - \                                                  |                                                                                                    |                                |   |                    |                           |                                   |
| Lançamentes Contábeis<br>Contábil » Opsetional |   |                                                                 | 539                                                                                                  |                                |   | ß                  | 0                         |                                   |
|                                                |   | [→ Títulos a<br>Vencimento                                      | Pagar - Em /<br>CNPJ/CPF                                                                             | Aberto<br>Fornecedor           |   | Parc.              | Valor Líq.                |                                   |
|                                                |   | I <del>C</del> C                                                |                                                                                                    | 1/0                            | _ |                    | $\rightarrow \rightarrow$ |                                   |
|                                                |   | Divisão de<br>Trutos a Pagar/Pag<br>EMPRO<br>MATERIA<br>ADIANTZ | Despesas<br>es por Tipo de Titul<br>timo<br>s e outros salgado<br>vertima (crin)<br>MAENTO FORNECEDO | 0<br>0,22%<br>0,70%<br>55 (CM) |   |                    |                           |                                   |

Imagem 2 - Barra de pesquisa

### TEKNISA

- 3. Na tela de filtro (Imagem 3), preencha:
- Empresa: referente aos lançamentos que devem ser visualizados;
- Data de Lançamento

| <b>≡ कं Lançame</b><br>17/04/2024 | ntos Contábeis<br>0013 - TEKNISA ODHEN |      |      |        |         |               |                    |               | Access Control Atualizar Tradução | 2.69.1 ( DB \ | /ersion - 8637 ) Favorite |
|-----------------------------------|----------------------------------------|------|------|--------|---------|---------------|--------------------|---------------|-----------------------------------|---------------|---------------------------|
| Lançamento                        | Conta Contábil                         | Nome | Data | Débito | Crédito | Documento     | Histórico          | Identificador | Código Comercial                  | Тіро          | Origem                    |
|                                   |                                        |      |      |        | Não há  | registros     |                    |               |                                   |               |                           |
|                                   |                                        |      |      |        |         |               |                    |               |                                   |               |                           |
|                                   |                                        |      |      |        |         |               |                    |               |                                   |               |                           |
|                                   |                                        |      |      |        |         |               |                    |               |                                   |               |                           |
|                                   |                                        |      |      |        |         |               |                    |               |                                   |               |                           |
|                                   |                                        |      |      |        |         |               |                    |               |                                   |               |                           |
|                                   |                                        |      |      |        |         |               |                    |               |                                   |               |                           |
| Filtro                            |                                        |      |      |        |         |               |                    |               |                                   |               |                           |
| -                                 |                                        |      |      |        |         |               |                    |               |                                   |               |                           |
| Procurar                          |                                        |      |      |        | Q       | A partir de   | mento⊌<br>/_/ Para | 1_1           |                                   |               |                           |
| Conta Contábil In                 | icial                                  |      |      |        |         | Conta Contábi | l Final            |               |                                   |               |                           |
| Procurar                          |                                        |      |      |        | Q       | Procurar      |                    |               |                                   |               | Q                         |
| Valor Inicial                     |                                        |      |      |        |         | Valor Final   |                    |               |                                   |               |                           |
|                                   |                                        |      |      |        |         |               |                    |               |                                   |               |                           |
| Documento                         |                                        |      |      |        |         | Número Lança  | imento             |               |                                   |               |                           |
| Histórico Padrão                  |                                        |      |      |        |         |               |                    |               |                                   |               |                           |
|                                   |                                        |      |      |        | R       |               |                    |               |                                   |               |                           |
| Histórico do Lanç                 | amento                                 |      |      |        |         |               |                    |               |                                   |               |                           |
|                                   |                                        |      |      |        |         |               |                    |               |                                   |               |                           |
|                                   |                                        |      |      |        |         |               |                    |               |                                   |               |                           |
| > Código Gere                     | ncial                                  |      |      |        |         |               |                    |               |                                   |               |                           |
|                                   |                                        |      |      |        |         | ×             |                    |               |                                   |               | Aplicar filtro            |
|                                   |                                        |      |      |        |         |               |                    |               |                                   |               |                           |

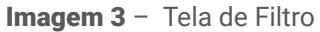

4. Clique em Aplicar Filtro (Imagem 4).

| 17/04/2024       | 0013 - TEKNISA ODHEN |      |      |        |         |                |           |               | Access Control Atualizar Tradução | 2.69.1 ( DB \ | ersion - 8637 ) Favo |
|------------------|----------------------|------|------|--------|---------|----------------|-----------|---------------|-----------------------------------|---------------|----------------------|
| .ançamento       | Conta Contábil       | Nome | Data | Débito | Crédito | Documento      | Histórico | Identificador | Código Comercial                  | Тіро          | Origem               |
|                  |                      |      |      |        | Não há  | registros      |           |               |                                   |               |                      |
|                  |                      |      |      |        |         |                |           |               |                                   |               |                      |
|                  |                      |      |      |        |         |                |           |               |                                   |               |                      |
|                  |                      |      |      |        |         |                |           |               |                                   |               |                      |
|                  |                      |      |      |        |         |                |           |               |                                   |               |                      |
|                  |                      |      |      |        |         |                |           |               |                                   |               |                      |
|                  |                      |      |      |        |         |                |           |               |                                   |               |                      |
| tro              |                      |      |      |        |         |                |           |               |                                   |               |                      |
|                  |                      |      |      |        |         |                |           |               |                                   |               |                      |
| ipresa 🛛         |                      |      |      |        | 0       | Data de Lançam | / Para    | 11            |                                   |               |                      |
| nta Contábil I   | nicial               |      |      |        | _       | Conta Contábil | Final     |               |                                   |               |                      |
| rocurar          |                      |      |      |        | Q       | Procurar       | ina       |               |                                   |               | Q                    |
| lor Inicial      |                      |      |      |        |         | Valor Final    |           |               |                                   |               |                      |
|                  |                      |      |      |        |         |                |           |               |                                   |               |                      |
| ocumento         |                      |      |      |        |         | Número Lançan  | nento     |               |                                   |               |                      |
|                  |                      |      |      |        |         |                |           |               |                                   |               |                      |
| stórico Padrão   |                      |      |      |        | Ø       |                |           |               |                                   |               |                      |
|                  | amento               |      |      |        | QA      |                |           |               |                                   |               |                      |
| stárico do Lano  | amento               |      |      |        |         |                |           |               |                                   |               |                      |
| stórico do Lano  |                      |      |      |        |         |                |           |               |                                   |               |                      |
| istórico do Lang |                      |      |      |        |         |                |           |               |                                   |               |                      |
| stórico do Lang  |                      |      |      |        |         |                |           |               |                                   |               |                      |
| Código Gere      | encial               |      |      |        | 1       | $\sim$         |           |               |                                   |               | Aplicar filt         |

Imagem 4 - Aplicar Filtro

5.

Na **tela de listagem** (Imagem 5) o sistema apresentará todos os lançamentos contábeis já realizados.

| ançamento   | Conta Contábil | Nome                   | Data                      | Débito        | Crédito       | Documento                | Histórico              | Identificador | Código Comercia |   |
|-------------|----------------|------------------------|---------------------------|---------------|---------------|--------------------------|------------------------|---------------|-----------------|---|
| 02309000005 | 01.01.001      | PRODUTO                | 12/09/2023                | 1.100,00      |               | 0000276                  | PADRAO                 |               |                 |   |
| 02309000005 | 01.01.002      | PADRÃO 2               | 12/09/2 <mark>]</mark> 23 |               | 1.100,00      | 0000276                  | PADRAO                 |               |                 |   |
| 02309000006 | 01.01.004      | CLIENTES               | 12/09/2023                | 2.000,00      |               | 0000277                  | PADRAO                 |               |                 |   |
| 02309000006 | 01.01.002      | PADRÃO 2               | 12/09/2023                |               | 2.000,00      | 0000277                  | PADRAO                 |               |                 |   |
| 02309000007 | 01.01.004      | CLIENTES               | 12/09/2023                | 2.500,00      |               | 0000278                  | PADRAO                 |               |                 |   |
| 2309000007  | 01.01.002      | PADRÃO 2               | 12/09/2023                |               | 2.500,00      | 0000278                  | PADRAO                 |               |                 |   |
| 230900008   | 01.01.004      | CLIENTES               | 12/09/2023                | 150,00        |               | 0000279                  | PADRAO                 |               |                 |   |
| 2309000008  | 01.01.002      | PADRÃO 2               | 12/09/2023                |               | 150,00        | 0000279                  | PADRAO                 |               |                 |   |
| 2309000009  | 01.01.004      | CLIENTES               | 12/09/2023                | 800,00        |               | 0000280                  | PADRAO                 |               |                 |   |
| 2309000009  | 01.01.002      | PADRÃO 2               | 12/09/2023                |               | 800,00        | 0000280                  | PADRAO                 |               |                 |   |
| 2309000010  | 01.01.005      | BANCOS                 | 12/09/2023                | 150,00        |               |                          | RENDIMENTOS            |               |                 |   |
| 2309000010  | 01.01.002      | PADRÃO 2               | 12/09/2023                |               | 150,00        |                          | RENDIMENTOS            |               |                 |   |
| 2309000011  | 01.01.005      | BANCOS                 | 12/09/2023                | 1.000,00      |               | 000000032                | PADRAO                 |               | 001             |   |
| 2309000011  | 01.01.001      | PRODUTO                | 12/09/2023                |               | 1.000,00      | 000000032                | PADRAO                 |               | 999             |   |
| 2308000015  | 03.01.001      | RECEITA SALAO          | 31/08/2023                | 15.000.000,00 |               | 99999999999999999999999  | ENCERRAMENTO EXERCICIO |               |                 |   |
| 2308000015  | 03.05.002      | DESPESAS TRANSFERENCIA | 31/08/2023                | 20,00         |               | 999999999999999999999999 | ENCERRAMENTO EXERCICIO |               |                 |   |
| 2308000015  | 04.01.001      | SALARIOS A PAGAR       | 31/08/2023                |               | 55.400,78     | 99999999999999999999999  | ENCERRAMENTO EXERCICIO |               |                 | - |
| 2308000015  | 03.09.001      | ENCERRAMENTO EXERCICIO | 31/08/2023                |               | 14.944.619,22 | 999999999999999999999999 | ENCERRAMENTO EXERCICIO |               |                 | 1 |

Imagem 5 – Tela de listagem

6.

Clique em um lançamento para verificar as informações (Imagem 6):

| Lançamento   | Conta Con |                | Documento O     |                | Data 0           |                  | Débito                  | Crédito  | 1.10                 | 00.00 |
|--------------|-----------|----------------|-----------------|----------------|------------------|------------------|-------------------------|----------|----------------------|-------|
| 202309000005 | 01.01.001 | PR JIO         | 0000270         |                | 167 0 01 6 0 6 0 |                  |                         | 11100/00 |                      | 10/00 |
| 202309000005 | 01.01.002 | PADRÃO 2       | Partidas        |                |                  |                  |                         |          |                      |       |
| 202309000006 | 01.01.004 | CLIENTES       | Código Reduzido | Conta Contábil | Nome da Conta    | Histórico Padrão | Descrição do Lançamento | Débito   | Crédito Identificado | r c   |
| 202309000006 | 01.01.002 | PADRÃO 2       | 01 (2001        | 01.01.001      | PRODUTO          | 0001             | PADRAO                  | 1.100,00 |                      |       |
| 202309000007 | 01.01.004 | CLIENTES       | 0101002         | 01.01.002      | PADRÃO 2         | 0001             | PADRAO                  |          | 1.100.00             |       |
| 202309000007 | 01.01.002 | PADRÃO 2       |                 |                |                  |                  |                         |          |                      |       |
| 202309000008 | 01.01.004 | CLIENTES       |                 |                |                  |                  |                         |          |                      |       |
| 202309000008 | 01.01.002 | PADRÃO 2       |                 |                |                  |                  |                         |          |                      |       |
| 202309000009 | 01.01.004 | CLIENTES       |                 |                |                  |                  |                         |          |                      |       |
| 202309000009 | 01.01.002 | PADRÃO 2       |                 |                |                  |                  |                         |          |                      |       |
| 202309000010 | 01.01.005 | BANCOS         |                 |                |                  |                  |                         |          |                      |       |
| 202309000010 | 01.01.002 | PADRÃO 2       |                 |                |                  |                  |                         |          |                      |       |
| 202309000011 | 01.01.005 | BANCOS         |                 |                |                  |                  |                         |          |                      |       |
| 202309000011 | 01.01.001 | PRODUTO        |                 |                |                  |                  |                         |          |                      |       |
| 202308000015 | 03.01.001 | RECEITA SALAO  |                 |                |                  |                  |                         |          |                      |       |
| 202308000015 | 03.05.002 | DESPESAS TRANS |                 |                |                  |                  |                         |          |                      |       |
| 202308000015 | 04.01.001 | SALARIOS A PAG |                 |                |                  |                  |                         |          |                      |       |
| 202308000015 | 03.09.001 | ENCERRAMENTO   |                 |                |                  |                  |                         |          |                      | •     |

Imagem 6 – Fichamento

- Conta de Débito;
- Conta de Crédito;
- Histórico.

 É possível editar o lançamento adicionando ou removendo partidas e alterando as contas contábeis. Para isso, selecione as **opções** (Imagem 7) na tela.

- Adicionar Partida;
- Remover Todas as Partidas.

| Lancamento   | Conta Contábil | Nome           | Documento O     |                | Data O                 |                   | Débito                  | Crédito  |          |               |
|--------------|----------------|----------------|-----------------|----------------|------------------------|-------------------|-------------------------|----------|----------|---------------|
| 202309000005 | 01.01.001      | PRODUTO <      | 0000276         |                | 12/09/2023             |                   | 1                       | .100,00  |          | 1.100,0       |
| 202309000005 | 01.01.002      | PADRÃO 2       | Partidas        |                |                        |                   |                         |          |          |               |
| 202309000006 | 01.01.004      | CLIENTES       | Código Reduzido | Conta Contábil | Nome da Conta          | Histórico Padrão  | Descrição do Lançamento | Débito   | Crédito  | Identificador |
| 202309000006 | 01.01.002      | PADRÃO 2       | 01(2001         | 01.01.001      | PRODUTO                | 0001              | PADRAO                  | 1.100,00 |          |               |
| 202309000007 | 01.01.004      | CLIENTES       | 0101002         | 01.01.002      | PADRÃO 2               | 0001              | PADRAO                  |          | 1.100.00 | )             |
| 202309000007 | 01.01.002      | PADRÃO 2       |                 |                |                        |                   |                         |          |          |               |
| 202309000008 | 01.01.004      | CLIENTES       |                 |                |                        |                   |                         |          |          |               |
| 202309000008 | 01.01.002      | PADRÃO 2       |                 |                |                        |                   |                         |          |          |               |
| 202309000009 | 01.01.004      | CLIENTES       |                 |                |                        |                   |                         |          |          |               |
| 202309000009 | 01.01.002      | PADRÃO 2       |                 |                |                        |                   |                         |          |          |               |
| 202309000010 | 01.01.005      | BANCOS         |                 |                |                        |                   |                         |          |          |               |
| 202309000010 | 01.01.002      | PADRÃO 2       |                 |                |                        |                   |                         |          |          |               |
| 202309000011 | 01.01.005      | BANCOS         |                 |                |                        |                   |                         |          |          |               |
| 202309000011 | 01.01.001      | PRODUTO        |                 |                |                        |                   |                         |          |          |               |
| 202308000015 | 03.01.001      | RECEITA SALAO  |                 |                |                        |                   |                         |          |          |               |
| 202308000015 | 03.05.002      | DESPESAS TRANS |                 |                |                        |                   |                         |          |          |               |
| 202308000015 | 04.01.001      | SALARIOS A PAG |                 |                |                        |                   |                         |          |          |               |
| 202308000015 | 03.09.001      | ENCERRAMENTO   |                 |                |                        |                   |                         |          |          | e e           |
| Voltar       |                |                |                 | Adv            | Cionar Partida Remover | Todas as Partidas |                         |          |          |               |
|              |                |                |                 |                | interiore              |                   |                         |          |          |               |

- Imagem 7 Opções
  - 8. Clique em **Voltar** (Imagem 8) na parte inferior esquerda para retornar à tela inicial.

TEKNISA

| 21/09/2023   | entos Contábeis<br>  0001 - MATRIZ |                |                 |                |               |                  |                         | Acce     | S Control | 2.57.0 ( DB Version - 7 |
|--------------|------------------------------------|----------------|-----------------|----------------|---------------|------------------|-------------------------|----------|-----------|-------------------------|
| ançamento    | Conta Contábil                     | Nome           | Documento O     |                | Data O        |                  | Débito                  | Crédito  |           |                         |
| 202309000005 | 01.01.001                          | produto <      | 0000276         |                | 12/09/2023    |                  |                         | 1.100,00 |           | 1.100                   |
| 202309000005 | 01.01.002                          | PADRÃO 2       | Partidas        |                |               |                  |                         |          |           |                         |
| 02309000006  | 01.01.004                          | CLIENTES       | Código Reduzido | Conta Contábil | Nome da Conta | Histórico Padrão | Descrição do Lançamento | Débito   | Crédito   | Identificador           |
| 02309000006  | 01.01.002                          | PADRÃO 2       | 01 3001         | 01.01.001      | PRODUTO       | 0001             | PADRAO                  | 1.100,00 |           |                         |
| 02309000007  | 01.01.004                          | CLIENTES       | 0101002         | 01.01.002      | PADRÃO 2      | 0001             | PADRAO                  |          | 1.100,00  |                         |
| 02309000007  | 01.01.002                          | PADRÃO 2       |                 |                |               |                  |                         |          |           |                         |
| 02309000008  | 01.01.004                          | CLIENTES       |                 |                |               |                  |                         |          |           |                         |
| 2309000008   | 01.01.002                          | PADRÃO 2       |                 |                |               |                  |                         |          |           |                         |
| 02309000009  | 01.01.004                          | CLIENTES       |                 |                |               |                  |                         |          |           |                         |
| 2309000009   | 01.01.002                          | PADRÃO 2       |                 |                |               |                  |                         |          |           |                         |
| 02309000010  | 01.01.005                          | BANCOS         |                 |                |               |                  |                         |          |           |                         |
| )2309000010  | 01.01.002                          | PADRÃO 2       |                 |                |               |                  |                         |          |           |                         |
| 2309000011   | 01.01.005                          | BANCOS         |                 |                |               |                  |                         |          |           |                         |
| 02309000011  | 01.01.001                          | PRODUTO        |                 |                |               |                  |                         |          |           |                         |
| 02308000015  | 03.01.001                          | RECEITA SALAO  |                 |                |               |                  |                         |          |           |                         |
| 02308000015  | 03.05.002                          | DESPESAS TRANS |                 |                |               |                  |                         |          |           |                         |
| 02308000015  | 0                                  | SALARIOS A PAG |                 |                |               |                  |                         |          |           |                         |
| 02308000015  | 03.09.001                          | ENCERRAMENTO   |                 |                |               |                  |                         |          |           |                         |
| /oltar       |                                    |                |                 |                | •             | 0                |                         |          |           |                         |

Imagem 8 - Voltar

Após conferir todas as etapas, a verificação dos lançamentos contábeis foi realizada com sucesso.

### Lançamento Manual

1. Também é possível realizar o lançamento manual. Para isso, na tela de listagem, clique em **Adicionar** (Imagem 9).

| ançamento   | Conta Contábil | Nome                   | Data       | Débito        | Crédito       | Documento                | Histórico              | Identificador | Código Comercial |  |
|-------------|----------------|------------------------|------------|---------------|---------------|--------------------------|------------------------|---------------|------------------|--|
| 02309000005 | 01.01.001      | PRODUTO                | 12/09/2023 | 1.100,00      |               | 0000276                  | PADRAO                 |               |                  |  |
| 02309000005 | 01.01.002      | PADRÃO 2               | 12/09/2023 |               | 1.100,00      | 0000276                  | PADRAO                 |               |                  |  |
| 02309000006 | 01.01.004      | CLIENTES               | 12/09/2023 | 2.000,00      |               | 0000277                  | PADRAO                 |               |                  |  |
| 02309000006 | 01.01.002      | PADRÃO 2               | 12/09/2023 |               | 2.000,00      | 0000277                  | PADRAO                 |               |                  |  |
| 02309000007 | 01.01.004      | CLIENTES               | 12/09/2023 | 2.500,00      |               | 0000278                  | PADRAO                 |               |                  |  |
| 02309000007 | 01.01.002      | PADRÃO 2               | 12/09/2023 |               | 2.500,00      | 0000278                  | PADRAO                 |               |                  |  |
| 02309000008 | 01.01.004      | CLIENTES               | 12/09/2023 | 150,00        |               | 0000279                  | PADRAO                 |               |                  |  |
| 02309000008 | 01.01.002      | PADRÃO 2               | 12/09/2023 |               | 150,00        | 0000279                  | PADRAO                 |               |                  |  |
| 02309000009 | 01.01.004      | CLIENTES               | 12/09/2023 | 800,00        |               | 0000280                  | PADRAO                 |               |                  |  |
| 02309000009 | 01.01.002      | PADRÃO 2               | 12/09/2023 |               | 800,00        | 0000280                  | PADRAO                 |               |                  |  |
| 02309000010 | 01.01.005      | BANCOS                 | 12/09/2023 | 150,00        |               |                          | RENDIMENTOS            |               |                  |  |
| 02309000010 | 01.01.002      | PADRÃO 2               | 12/09/2023 |               | 150,00        |                          | RENDIMENTOS            |               |                  |  |
| 02309000011 | 01.01.005      | BANCOS                 | 12/09/2023 | 1.000,00      |               | 000000032                | PADRAO                 |               | 001              |  |
| 02309000011 | 01.01.001      | PRODUTO                | 12/09/2023 |               | 1.000,00      | 000000032                | PADRAO                 |               | 999              |  |
| 02308000015 | 03.01.001      | RECEITA SALAO          | 31/08/2023 | 15.000.000,00 |               | 99999999999999999999999  | ENCERRAMENTO EXERCICIO |               |                  |  |
| 02308000015 | 03.05.002      | DESPESAS TRANSFERENCIA | 31/08/2023 | 20,00         |               | 99999999999999999999999  | ENCERRAMENTO EXERCICIO |               |                  |  |
| 02308000015 | 04.01.001      | SALARIOS A PAGAR       | 31/08/5    |               | 55.400,78     | 99999999999999999999999  | ENCERRAMENTO EXERCICIO |               |                  |  |
| 02308000015 | 03.09.001      | ENCERRAMENTO EXERCICIO | 31/08/2023 |               | 14 044 610 22 | 999999999999999999999999 | ENCERRAMENTO EXERCICIO | _             |                  |  |
| N           |                |                        |            |               | Ð             |                          |                        |               |                  |  |

2. Preencha no fichamento (Imagem 10):

- Documento;
- Data.

| Lançamento   | Conta Contábil | Nome           | Documento O     |                | Data O        |                  | Débito                  | Cr    | édito      |               | 27.610 |
|--------------|----------------|----------------|-----------------|----------------|---------------|------------------|-------------------------|-------|------------|---------------|--------|
| 202309000005 | 01.01.001      | PRODUTO        |                 | ₿              | 21/09/2023    | ×                |                         | 0,00  |            | (             | 1,00   |
| 202309000005 | 01.01.002      | PADRÃO 2       | Partidas        |                |               |                  |                         |       |            |               |        |
| 202309000006 | 01.01.004      | CLIENTES       | Código Reduzido | Conta Contábil | Nome da Conta | Histórico Padrão | Descrição do Lançamento | Débit | to Crédito | Identificador | (      |
| 202309000006 | 01.01.002      | PADRÃO 2       |                 |                |               | Não há i         | egistros                |       |            |               |        |
| 202309000007 | 01.01.004      | CLIENTES       |                 |                |               |                  |                         |       |            |               |        |
| 202309000007 | 01.01.002      | PADRÃO 2       |                 |                |               |                  |                         |       |            |               |        |
| 202309000008 | 01.01.004      | CLIENTES       |                 |                |               |                  |                         |       |            |               |        |
| 202309000008 | 01.01.002      | PADRÃO 2       |                 |                |               |                  |                         |       |            |               |        |
| 202309000009 | 01.01.004      | CLIENTES       |                 |                |               |                  |                         |       |            |               |        |
| 202309000009 | 01.01.002      | PADRÃO 2       |                 |                |               |                  |                         |       |            |               |        |
| 202309000010 | 01.01.005      | BANCOS         |                 |                |               |                  |                         |       |            |               | _      |
| 202309000010 | 01.01.002      | PADRÃO 2       |                 |                |               |                  |                         |       |            |               | 0      |
| 202309000011 | 01.01.005      | BANCOS         |                 |                |               |                  |                         |       |            |               | ٥      |
| 202309000011 | 01.01.001      | PRODUTO        |                 |                |               |                  |                         |       |            |               | ۵      |
| 202308000015 | 03.01.001      | RECEITA SALAO  |                 |                |               |                  |                         |       |            |               | Ð      |
| 202308000015 | 03.05.002      | DESPESAS TRAN  |                 |                |               |                  |                         |       |            |               | 0      |
| 202308000015 | 04.01.001      | SALARIOS A PAG | 1               |                |               |                  |                         |       |            |               |        |
| 02308000015  | 03.09.001      | ENCERRAMENTO   |                 |                |               |                  |                         |       |            |               |        |

#### Imagem 10 - Fichamento

## TEKNISA

3. Clique em Adicionar Partida (Imagem 11).

| ≡ 🕸 Lançame     | ntos Contábeis<br>0001 - MATRIZ |                |                 |                |                  |                  |                         | A       | Ccess Control | CT<br>2.57.0 ( DB Version - 7487 |
|-----------------|---------------------------------|----------------|-----------------|----------------|------------------|------------------|-------------------------|---------|---------------|----------------------------------|
| Lançamento      | Conta Contábil                  | Nome           | Documento O     |                | Data O           |                  | Débito                  | Crédite | 0             |                                  |
| 202309000005    | 01.01.001                       | PRODUTO        |                 | 6              | 21/09/2023       | ×                |                         | 0,00    |               | 0,00                             |
| 202309000005    | 01.01.002                       | PADRÃO 2       | Partidas        |                |                  |                  |                         |         |               |                                  |
| 202309000006    | 01.01.004                       | CLIENTES       | Código Reduzido | Conta Contábil | Nome da Conta    | Histórico Padrão | Descrição do Lançamento | Débito  | Crédi         | to Identificador (               |
| 202309000006    | 01.01.002                       | PADRÃO 2       |                 |                |                  | Não há i         | registros               |         |               |                                  |
| 202309000007    | 01.01.004                       | CLIENTES       |                 |                |                  |                  |                         |         |               |                                  |
| 202309000007    | 01.01.002                       | PADRÃO 2       |                 |                |                  |                  |                         |         |               |                                  |
| 202309000008    | 01.01.004                       | CLIENTES       |                 |                |                  |                  |                         |         |               |                                  |
| 202309000008    | 01.01.002                       | PADRÃO 2       |                 |                |                  |                  |                         |         |               |                                  |
| 202309000009    | 01.01.004                       | CLIENTES       |                 |                |                  |                  |                         |         |               |                                  |
| 202309000009    | 01.01.002                       | PADRÃO 2       |                 |                |                  |                  |                         |         |               |                                  |
| 202309000010    | 01.01.005                       | BANCOS         |                 |                |                  |                  |                         |         |               |                                  |
| 202309000010    | 01.01.002                       | PADRÃO 2       |                 |                |                  |                  |                         |         |               | 0                                |
| 202309000011    | 01.01.005                       | BANCOS         |                 |                |                  |                  |                         |         |               | •                                |
| 202309000011    | 01.01.001                       | PRODUTO        |                 |                |                  |                  |                         |         |               | ٩                                |
| 202308000015    | 03.01.001                       | RECEITA SALAO  |                 |                |                  |                  |                         |         |               | Ð                                |
| 202308000015    | 03.05.002                       | DESPESAS TRANS |                 |                |                  |                  |                         |         |               | 0                                |
| 202308000015    | 04.01.001                       | SALARIOS A PAG |                 |                |                  |                  |                         |         |               | Ă                                |
| 202308000015    | 03.09.001                       | ENCERRAMENTO   |                 |                |                  |                  |                         |         |               | Ŭ                                |
| <b>〈</b> Voltar |                                 |                |                 |                |                  |                  |                         |         |               |                                  |
|                 |                                 |                |                 |                | -Sicional Partic | -                |                         |         |               |                                  |

Imagem 11 – Adicionar Partida

- 4. Preencha no fichamento (Imagem 12):
- Código Reduzido: referente à conta contábil;
- Histórico Padrão;
- Tipo: crédito ou débito;
- Valor.

| ≡ 🏟 Lançament  | tos Contábeis<br>001 - MATRIZ      |                                                 |         | CO<br>Access Control | CTB<br>2.57.0 ( DB Version - 7487 ) |
|----------------|------------------------------------|-------------------------------------------------|---------|----------------------|-------------------------------------|
| Lançamento     | Documento O<br>123456              | - « 202309000005<br>Partidas Rateios (Lançament |         |                      |                                     |
| 202309000005 0 |                                    | Código Reduzido 🛛                               |         | Conta Contábil O     |                                     |
| 202309000005 0 | Partidas                           | Procurar                                        | Q       |                      |                                     |
|                | Código Reduzido Conta Contábil Non | Nome da Conta                                   |         |                      |                                     |
|                |                                    | Histórico Padrão 🛛                              |         |                      |                                     |
|                |                                    | Procurar                                        |         |                      | Q                                   |
|                |                                    | Descrição do Lançamento 🕄                       |         |                      |                                     |
|                | 9                                  |                                                 |         |                      |                                     |
|                |                                    | Tipo O                                          | Valor © |                      |                                     |
|                | 2                                  | Identificador                                   |         | Código Comercial     |                                     |
|                |                                    |                                                 | ~       |                      |                                     |
|                | 1                                  |                                                 |         |                      |                                     |
|                |                                    |                                                 |         |                      |                                     |
|                |                                    |                                                 |         |                      |                                     |
|                |                                    |                                                 |         |                      |                                     |
|                |                                    |                                                 |         |                      |                                     |
|                |                                    |                                                 |         |                      |                                     |
|                |                                    |                                                 |         |                      |                                     |
|                |                                    |                                                 |         |                      |                                     |
| / Cancelar     |                                    |                                                 |         |                      | Sahvar Dartida                      |
| Conceita       |                                    |                                                 |         |                      | Jaivar Fartitua                     |

Imagem 12 – Fichamento

## TEKNISA

5. Clique em Salvar Partida (Imagem 13) no canto inferior direito.

|              | Documento O              | - « 202309000005   |                |         |   |                  |  |
|--------------|--------------------------|--------------------|----------------|---------|---|------------------|--|
| nçamento C   | 123456                   | Partidas Rateio    | s (Lançamentos |         |   |                  |  |
| 2309000005 0 |                          | Código Reduzido C  | 13             |         |   | Conta Contábil O |  |
| 30900005 0   | Partidas                 | Procurar           |                |         | Q |                  |  |
| 30900006 0   | Código Reduzido Conta Co | ntábil Nom         |                |         |   |                  |  |
| 30900006 0   |                          | Histórico Padrão G |                |         |   |                  |  |
| 09000007 0   |                          | Procurar           |                |         |   |                  |  |
| 30900007 0   |                          | Descrição do Lança | amento O       |         |   |                  |  |
| 30900008 0   |                          |                    |                |         |   |                  |  |
| 30900008 0   |                          | Tipo 😏             |                | Valor © |   |                  |  |
| 109000009 0  |                          | Crédito            | ~              |         |   |                  |  |
|              |                          | Identificador      |                |         |   | Código Comercial |  |
| 30900009 0   |                          |                    |                |         | ~ |                  |  |
| 30900010 0   |                          |                    |                |         |   |                  |  |
| 309000010 0  |                          |                    |                |         |   |                  |  |
| 309000011 0  |                          |                    |                |         |   |                  |  |
|              |                          |                    |                |         |   |                  |  |
| 809000011 0  |                          |                    |                |         |   |                  |  |
| 308000015 0  |                          |                    |                |         |   |                  |  |
| 308000015 0  |                          |                    |                |         |   |                  |  |
| 308000015 0  |                          |                    |                |         |   |                  |  |
|              |                          |                    |                |         |   |                  |  |
|              |                          |                    |                |         |   |                  |  |
| 308000015 0  |                          |                    |                |         |   |                  |  |

Imagem 13 – Salvar Partida

6. Para finalizar o lançamento, clique em **Salvar Lançamento** (Imagem 14) na tela de adição de partidas.

| Lançamento   | Conta Contábil | Nome           | Documento O     |                | Data O        |                  | Débito                  |   | Crédito       |               |
|--------------|----------------|----------------|-----------------|----------------|---------------|------------------|-------------------------|---|---------------|---------------|
| 202309000005 | 01.01.001      | PRODUTO        | 123456          |                | 21/09/2023 ×  |                  | 0,00                    |   |               | 1.000,        |
| 202309000005 | 01.01.002      | PADRÃO 2       | Partidas        |                |               |                  |                         |   |               |               |
| 02309000006  | 01.01.004      | CLIENTES       | Código Roduzido | Conta Contábil | Nome da Conta | Histórico Padrão | Descrição do Lancamento | D | ihita Crádita | Identificador |
| 202309000006 | 01.01.002      | PADRÃO 2       | 0101001         | 01.01.001      | PRODUTO       | 0001             | PADRAO                  | D | 1.000.00      | Identificador |
| 02309000007  | 01.01.004      | CLIENTES       |                 |                |               |                  |                         |   |               |               |
| 02309000007  | 01.01.002      | PADRÃO 2       |                 |                |               |                  |                         |   |               |               |
| 202309000008 | 01.01.004      | CLIENTES       |                 |                |               |                  |                         |   |               |               |
| 202309000008 | 01.01.002      | PADRÃO 2       |                 |                |               |                  |                         |   |               |               |
| 202309000009 | 01.01.004      | CLIENTES       |                 |                |               |                  |                         |   |               |               |
| 202309000009 | 01.01.002      | PADRÃO 2       |                 |                |               |                  |                         |   |               |               |
| 202309000010 | 01.01.005      | BANCOS         |                 |                |               |                  |                         |   |               |               |
| 202309000010 | 01.01.002      | PADRÃO 2       |                 |                |               |                  |                         |   |               |               |
| 202309000011 | 01.01.005      | BANCOS         |                 |                |               |                  |                         |   |               |               |
| 202309000011 | 01.01.001      | PRODUTO        |                 |                |               |                  |                         |   |               |               |
| 202308000015 | 03.01.001      | RECEITA SALAO  |                 |                |               |                  |                         |   |               | 6             |
| 202308000015 | 03.05.002      | DESPESAS TRANS |                 |                |               |                  |                         |   |               |               |
| 202308000015 | 04.01.001      | SALARIOS A PAG |                 |                |               |                  |                         |   |               |               |
| 202308000015 | 03.09.001      | ENCERRAMENTO   | 2               |                |               |                  |                         |   |               |               |
| Voltar       |                |                |                 |                | 0             |                  |                         |   |               | alvarlancamo  |

**Imagem 14** – Salvar Lançamento

#### Adição de Centro de Custo

Quando se trabalha com a contabilidade gerencial, o sistema exige que seja adicionado o centro de custo.

1. Para isso inserir o centro de custo, selecione a aba **Rateios (Lançamentos Gerenciais)** (Imagem 15) no cadastro de partida (página 10).

| ≡ 🏟 Lançament   | os Contábeis<br>101 - MATRIZ |                |     |              |                    |                 |                      | Access Control | CTB<br>2.57.0 ( DB Version - 7487 ) |
|-----------------|------------------------------|----------------|-----|--------------|--------------------|-----------------|----------------------|----------------|-------------------------------------|
| Lançamento C    | Documento O                  |                |     | « 1)23090000 | 05                 |                 |                      |                |                                     |
| 202309000005 0  | 123456                       |                |     | Part las Rat | teios (Lançamento: | s Gerenciais)   |                      |                |                                     |
| 20220000000     | -                            |                |     | Ratios       |                    |                 |                      |                |                                     |
| 202309000005 0  | Partidas                     |                |     | Unidade      | Nome Unidade       | Centro de Custo | Nome Centro de Custo | Competência    | Valor                               |
| 202309000006 0  | Código Reduzido              | Conta Contábil | Nom |              |                    |                 | Não há registros     |                |                                     |
| 202309000006 0  | 0101001                      | 01.01.001      | PR  |              |                    |                 |                      |                |                                     |
| 202309000007 0  |                              |                |     |              |                    |                 |                      |                |                                     |
| 202309000007 0  |                              |                |     |              | l                  | è               |                      |                |                                     |
| 202309000008 0  |                              |                |     |              |                    |                 |                      |                |                                     |
| 202309000008 0  |                              |                |     |              |                    |                 |                      |                |                                     |
| 202309000009 0  |                              |                |     |              |                    |                 |                      |                |                                     |
| 20220000000 0   |                              |                |     |              |                    |                 |                      |                |                                     |
| 20230900009 0   |                              |                |     |              |                    |                 |                      |                |                                     |
| 202309000010 0  |                              |                |     |              |                    |                 |                      |                |                                     |
| 202309000010 0  |                              |                |     |              |                    |                 |                      |                |                                     |
| 202309000011 0  |                              |                |     |              |                    |                 |                      |                |                                     |
| 202309000011 0  |                              |                |     |              |                    |                 |                      |                |                                     |
| 202308000015 0. |                              |                |     |              |                    |                 |                      |                |                                     |
| 202308000015 0  |                              |                |     |              |                    |                 |                      |                |                                     |
| 202308000015 0  |                              |                |     |              |                    |                 |                      |                |                                     |
| 202308000015 0  |                              |                |     |              |                    |                 |                      |                |                                     |
| ( )/alaas       | 1                            |                |     |              | 6                  |                 |                      |                | _                                   |
| <b>v</b> oitar  |                              |                |     |              | Adiciona           | r Rateio        |                      |                |                                     |

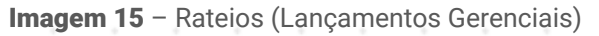

#### 2. Selecione Adicionar Rateio (Imagem 16).

| cumento ©<br>23456<br>Irtidas<br>6ódigo Reduzido<br>101001 | Conta Contábil<br>01.01.001 | Nom        | - e 2023090000<br>Partidas Ra<br>Rateios<br>Unidade | teios (Lançamentos<br>Nome Unidade | Gerenciais)<br>Centro de Custo | Nome Centro de Custo | Competência | Valor |
|------------------------------------------------------------|-----------------------------|------------|-----------------------------------------------------|------------------------------------|--------------------------------|----------------------|-------------|-------|
| rtidas<br>ódigo Reduzido                                   | Conta Contábil<br>01.01.001 | Nom        | Rateios<br>Unidade                                  | teros (Lançamentos<br>Nome Unidade | Centro de Custo                | Nome Centro de Custo | Competência | Valor |
| rtidas<br>ódigo Reduzido                                   | Conta Contábil<br>01.01.001 | Nom<br>PRC | Unidade                                             | Nome Unidade                       | Centro de Custo                | Nome Centro de Custo | Competência | Valor |
| ódigo Reduzido                                             | Conta Contábil<br>01.01.001 | Nom        | Unidade                                             | Nome Unidade                       | Centro de Custo                | Nome Centro de Custo | Competência | Valor |
| odigo Reduzido                                             | Conta Contăbil              | PRC        |                                                     |                                    |                                |                      |             |       |
| 101001                                                     | 01.01.001                   | PRC        |                                                     |                                    | N                              | lão há registros     |             |       |
|                                                            |                             |            |                                                     |                                    |                                |                      |             |       |
|                                                            |                             |            |                                                     |                                    |                                |                      |             |       |
|                                                            |                             |            |                                                     |                                    |                                |                      |             |       |
|                                                            |                             |            |                                                     |                                    |                                |                      |             |       |
|                                                            |                             |            |                                                     |                                    |                                |                      |             |       |
|                                                            |                             |            |                                                     |                                    |                                |                      |             |       |
|                                                            |                             |            |                                                     |                                    |                                |                      |             |       |
|                                                            |                             |            |                                                     |                                    |                                |                      |             |       |
|                                                            |                             |            |                                                     |                                    |                                |                      |             |       |
|                                                            |                             |            |                                                     |                                    |                                |                      |             |       |
|                                                            |                             |            |                                                     |                                    |                                |                      |             |       |
|                                                            |                             |            |                                                     |                                    |                                |                      |             |       |
|                                                            |                             |            |                                                     |                                    |                                |                      |             |       |
|                                                            |                             |            |                                                     |                                    |                                |                      |             |       |
|                                                            |                             |            |                                                     |                                    |                                |                      |             |       |
|                                                            |                             |            |                                                     |                                    |                                |                      |             |       |
|                                                            |                             |            |                                                     | 0                                  |                                |                      |             |       |
|                                                            |                             |            |                                                     |                                    |                                |                      |             |       |

**Imagem 16** – Adicionar Rateio

### 

- 3. No fichamento (Imagem 17), preencha:
- Unidade;
- Centro de Custo.

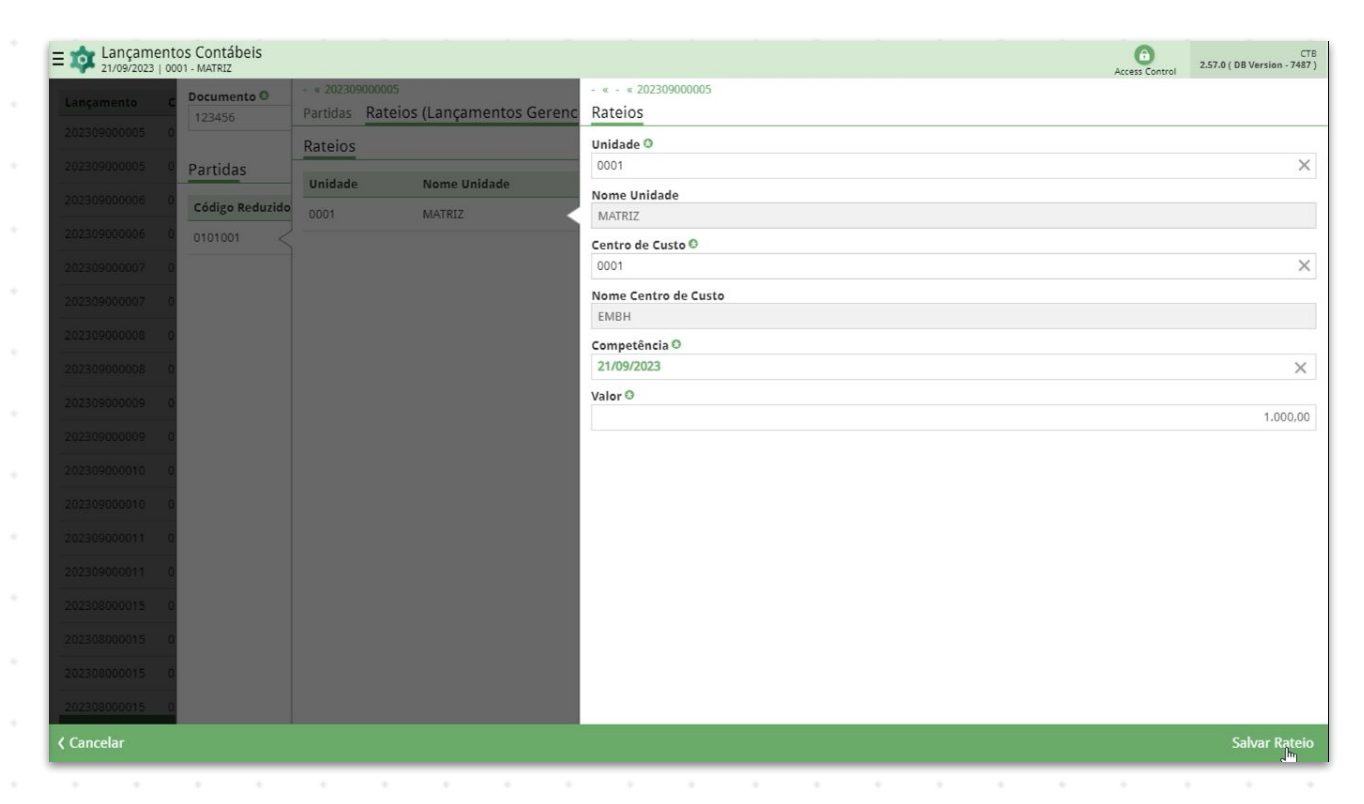

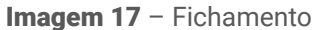

#### 4. Clique em Salvar Rateio (Imagem 18).

| Desumonte O     | - « 202309000005                     | - « - « 202309000005     |
|-----------------|--------------------------------------|--------------------------|
| 123456          | Partidas Rateios (Lançamentos Gereno | Rateios                  |
|                 | Rateios                              | Unidade O                |
| Partidas        | Unidado Namo Unidado                 | 0001                     |
| Código Reduzido | 0001 MATRIZ                          | Nome Unidade             |
| 0101001         |                                      | Centro de Custo D        |
| 2               |                                      | 0001 >                   |
| 3               |                                      | Nome Centro de Custo     |
|                 |                                      | EMBH                     |
|                 |                                      | Competência © 21/09/2023 |
|                 |                                      | Valor O                  |
|                 |                                      | 1.000,0                  |
| 1               |                                      |                          |
| 2               |                                      |                          |
| 3               |                                      |                          |
| 1               |                                      |                          |
|                 |                                      |                          |
|                 |                                      |                          |
|                 |                                      |                          |
|                 |                                      |                          |
|                 |                                      |                          |
|                 |                                      |                          |

Imagem 18 - Salvar Rateio

## TEKNISA

5. Para finalizar a operação, selecione novamente a aba **Partidas** (Imagem 19).

| = 🕸 Lançamen | ntos Contábeis               |                                     |         |            |                  | Access Control | CTI<br>2.57.0 ( DB Version - 7487 |
|--------------|------------------------------|-------------------------------------|---------|------------|------------------|----------------|-----------------------------------|
|              | C Documento O                | - « 2023090000 5<br>Partidas Raeios |         |            |                  |                |                                   |
|              | 123450                       | Cádico Boduni o O                   | 13      | (in chang) | Conta Contábil O |                |                                   |
|              | Partidas                     | Procurar                            |         | Q          |                  |                |                                   |
|              | Código Reduzido Conta Contál | Nome da Conta                       |         |            |                  |                |                                   |
|              | 0                            | Histórico Padrão O                  |         |            |                  |                |                                   |
|              | 0                            | Procurar                            |         |            |                  |                | Q                                 |
|              | 0                            | Descrição do Lança                  | mento O |            |                  |                |                                   |
|              | 0                            |                                     |         |            |                  |                |                                   |
|              |                              | Tipo O                              |         | Valor ©    |                  |                |                                   |
|              |                              | Credito                             | ~       |            |                  |                |                                   |
|              |                              | Identificador                       |         | ~          | Coulgo Comerciai |                |                                   |
|              |                              |                                     |         |            |                  |                |                                   |
|              |                              |                                     |         |            |                  |                |                                   |
|              |                              |                                     |         |            |                  |                |                                   |
|              |                              |                                     |         |            |                  |                |                                   |
|              |                              |                                     |         |            |                  |                |                                   |
|              |                              |                                     |         |            |                  |                |                                   |
|              |                              |                                     |         |            |                  |                |                                   |
|              |                              |                                     |         |            |                  |                |                                   |
| 202308000015 |                              |                                     |         |            |                  |                |                                   |
| < Cancelar   |                              |                                     |         |            |                  |                | Salvar Partida                    |

Imagem 19 - Partidas

6. Clique em **Salvar Partida** (Imagem 20) para concluir o procedimento normalmente.

| = 🏟 Lançamen | ntos Contábeis<br>2001 - MATRIZ    |                               |               | Access Control   | CT<br>2.57.0 ( DB Version - 7487 |
|--------------|------------------------------------|-------------------------------|---------------|------------------|----------------------------------|
|              | C Documento O                      | - « 202309000005              |               |                  |                                  |
|              | 123456                             | Partidas Rateios (Lançamento: | s Gerenciais) |                  |                                  |
|              |                                    | Código Reduzido O             | 0             | Conta Contábil O |                                  |
|              | Partidas                           | Procurar                      | Q             |                  |                                  |
|              | Código Reduzido Conta Contábil Nom | Nome da Conta                 |               |                  |                                  |
|              | 0                                  | Histórico Padrão 0            |               |                  |                                  |
|              |                                    | Procurar                      |               |                  | C                                |
|              | 0                                  | Descrição do Lançamento 🛈     |               |                  |                                  |
|              |                                    |                               |               |                  |                                  |
|              |                                    | Tino O                        | Valor®        |                  |                                  |
|              |                                    | Crédito 🗸                     |               |                  |                                  |
|              | 9                                  | Identificador                 |               | Código Comercial |                                  |
|              | 0                                  |                               | ~             |                  |                                  |
|              |                                    |                               |               |                  |                                  |
|              |                                    |                               |               |                  |                                  |
|              |                                    |                               |               |                  |                                  |
|              |                                    |                               |               |                  |                                  |
|              | 9                                  |                               |               |                  |                                  |
|              | 0                                  |                               |               |                  |                                  |
|              |                                    |                               |               |                  |                                  |
|              |                                    |                               |               |                  |                                  |
|              |                                    |                               |               |                  |                                  |
| 202303000015 | <u> </u>                           |                               |               | -                |                                  |
| ( Cancelar   |                                    |                               |               |                  | Salvar Partid                    |

Imagem 20 - Salvar Partida

Realize a adição de todas as partidas necessárias.

7. Para finalizar o lançamento manual, clique em **Salvar Lançamento** (Imagem 21) na tela de adição de partidas.

| Lançamento   | Conta Contábil | Nome           | Documento O     |                | Data O        |                  | Débito                  |      | Crédito    |                |       |
|--------------|----------------|----------------|-----------------|----------------|---------------|------------------|-------------------------|------|------------|----------------|-------|
| 202309000005 | 01.01.001      | PRODUTO        | 123456          |                | 21/09/2023    | ×                |                         | 0,00 |            | 1.00           | )0,00 |
| 02309000005  | 01.01.002      | PADRÃO 2       | Partidas        |                |               |                  |                         |      |            |                |       |
| 02309000006  | 01.01.004      | CLIENTES       | Código Reduzido | Conta Contábil | Nome da Conta | Histórico Padrão | Descrição do Lançamento | Dé   | bito Crédi | o Identificado | r C   |
| .02309000006 | 01.01.002      | PADRÃO 2       | 0101001         | 01.01.001      | PRODUTO       | 0001             | PADRAO                  |      | 1.000,     | 0              |       |
| 02309000007  | 01.01.004      | CLIENTES       |                 |                |               |                  |                         |      |            |                |       |
| 02309000007  | 01.01.002      | PADRÃO 2       |                 |                |               |                  |                         |      |            |                |       |
| 02309000008  | 01.01.004      | CLIENTES       |                 |                |               |                  |                         |      |            |                |       |
| 02309000008  | 01.01.002      | PADRÃO 2       |                 |                |               |                  |                         |      |            |                |       |
| 02309000009  | 01.01.004      | CLIENTES       |                 |                |               |                  |                         |      |            |                |       |
| 02309000009  | 01.01.002      | PADRÃO 2       |                 |                |               |                  |                         |      |            |                |       |
| 02309000010  | 01.01.005      | BANCOS         |                 |                |               |                  |                         |      |            |                |       |
| 02309000010  | 01.01.002      | PADRÃO 2       |                 |                |               |                  |                         |      |            |                | 0     |
| 02309000011  | 01.01.005      | BANCOS         |                 |                |               |                  |                         |      |            | (              | ٦     |
| 02309000011  | 01.01.001      | PRODUTO        |                 |                |               |                  |                         |      |            | (              | 2     |
| 02308000015  | 03.01.001      | RECEITA SALAO  |                 |                |               |                  |                         |      |            | ,              | Ð     |
| 02308000015  | 03.05.002      | DESPESAS TRANS |                 |                |               |                  |                         |      |            |                | 0     |
| 02308000015  | 04.01.001      | SALARIOS A PAG |                 |                |               |                  |                         |      |            |                |       |
|              | 00.00.004      | ENCERDANENTO   |                 |                |               |                  |                         |      |            |                | ~     |

Imagem 21 – Salvar Lançamento

Finalizando essas etapas, a rotina de lançamentos contábeis foi realizada com sucesso.